Tutoriel pour renouvellement d'adhésion ASCEE via OLGUA

|                                                                                                    | <b>e</b><br>Jion                              | Se connecter sur la plate forme :<br>https://www.olgua.fr                                 |  |  |
|----------------------------------------------------------------------------------------------------|-----------------------------------------------|-------------------------------------------------------------------------------------------|--|--|
| E-mail<br>Mot de passe                                                                                                    |                                               | Ne pas renseigner l'email ni le mot de passe à cette étape                                |  |  |
|                                                                                                    |                                               |                                                                                           |  |  |
| Se souvenir de moi                                                                                                    |                                               |                                                                                           |  |  |
| Mot de passe oublié ?                                                                                                    | Se connecter                                  |                                                                                           |  |  |
| Ou<br>Première connevion s                                                                                                    | au nouvel outil?                              |                                                                                           |  |  |
| Fremiere connexion a                                                                                                    |                                               |                                                                                           |  |  |
| Initialiser mon                                                                                                    | compte                                        | Cliquer sur : Initialiser mon compte                                                      |  |  |
|                                                                                                    |                                               |                                                                                           |  |  |
| Faire une demande                                                                                                    | e d'adhésion                                  |                                                                                           |  |  |
| Tutorials                                                                                                    |                                               |                                                                                           |  |  |
|                                                                                                    |                                               |                                                                                           |  |  |
|                                                                                                    |                                               |                                                                                           |  |  |
|                                                                                                    |                                               |                                                                                           |  |  |
|                                                                                                    |                                               |                                                                                           |  |  |
|                                                                                                    | Première                                      | e connexion à Olgua.fr                                                                    |  |  |
| Afin de gagner en sécurité e                                                                                                    | t de réspecter la RGPD, vou                   | us devez vous connecter à Olgua.fr avec votre email et un mot de passe personnel.         |  |  |
|                                                                                                    | Afin d'initiliser votre comp                  | pte, merci d'utiliser une des deux solutions suivantes :                                  |  |  |
| Initialisation via votre numéro Si vous êtes déjà adhérent ou avez été adhérent dans les 5 dernières années à une ASCE : initialiser mon compte avec mon |                                               |                                                                                           |  |  |
| a danerent numero a danerent qui rigure sur ma carte a danesion                                                                                          |                                               |                                                                                           |  |  |
|                                                                                                    |                                               |                                                                                           |  |  |
| Initialisation via votre email                                                                                                    | Initialiser mon contra ave<br>enregistré dans | ec mon adresse email : attention, l'email de connexion correspond à votre email personnel |  |  |
|                                                                                                    | Initialiser mon course ave                    | ec mon email                                                                              |  |  |
|                                                                                                    |                                               |                                                                                           |  |  |
| Contactez-nous                                                                                                    | Si vous avez des p <b>rob</b> lèm             | es de connexion, n'hésitez pas à nous contacter à l'adresse fnasce.test@gmail.com         |  |  |
|                                                                                                    |                                               |                                                                                           |  |  |
|                                                                                                    |                                               | Retour à la page de connexion                                                             |  |  |

Suivre TOUTES les étapes comme indiqué dans ce tutoriel

Cliquer sur « initialiser mon compte avec mon numéro d'adhérent ». Vous retrouverez votre numéro d'adhérent sur votre carte 2023 (numéro à 5 chiffres : exemple 00999)

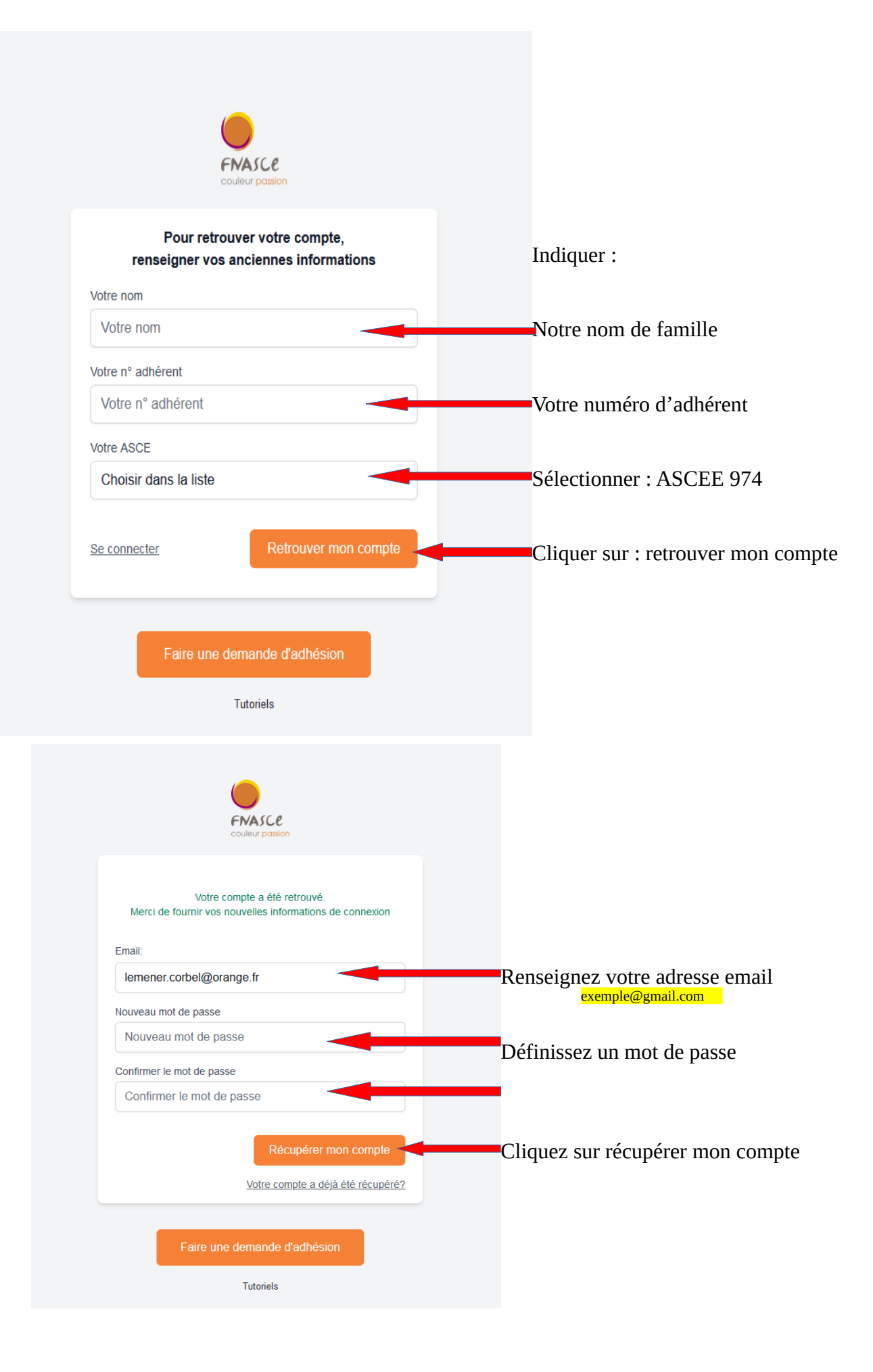

| ENASCE<br>couleur passion                                                                                                    |                                                                                                    |
|----------------------------------------------------------------------------------------------------|----------------------------------------------------------------------------------------------------|
| Un code de vérification a été envoyé à l' e-mail suivant:<br>lemener.corbel@orange.fr<br>Code de vérification<br>Code de vérification<br>RENVOYER UN CODE | exemple@gmail.com<br>Un code de vérification vous est<br>envoyé par mail à l'adresse que<br>vous avez notée dans la page<br>précédente : Vous le saisissez ici<br>Puis cliquer ici |
| Faire une demande d'adhésion<br>Tutoriels                                                                                                    |                                                                                                    |
| couleur passion<br>Votre compte a été récupéré avec succès.<br>E-mail<br>exemple@gmail.com<br>Mot de passe                                                | Indiquez votre email et votre<br>mot de passe                                                                                                    |
| Se souvenir de moi  Mot de passe oublié ?  Ou  Première connexion au nouvel outil?                                                                        | <ul> <li>Puis cliquez ici</li> </ul>                                                                                                    |
| Initialiser mon compte<br>Faire une demande d'adhésion                                                                                                    |                                                                                                    |

Et voilà, vous êtes connecté à OLGUA !

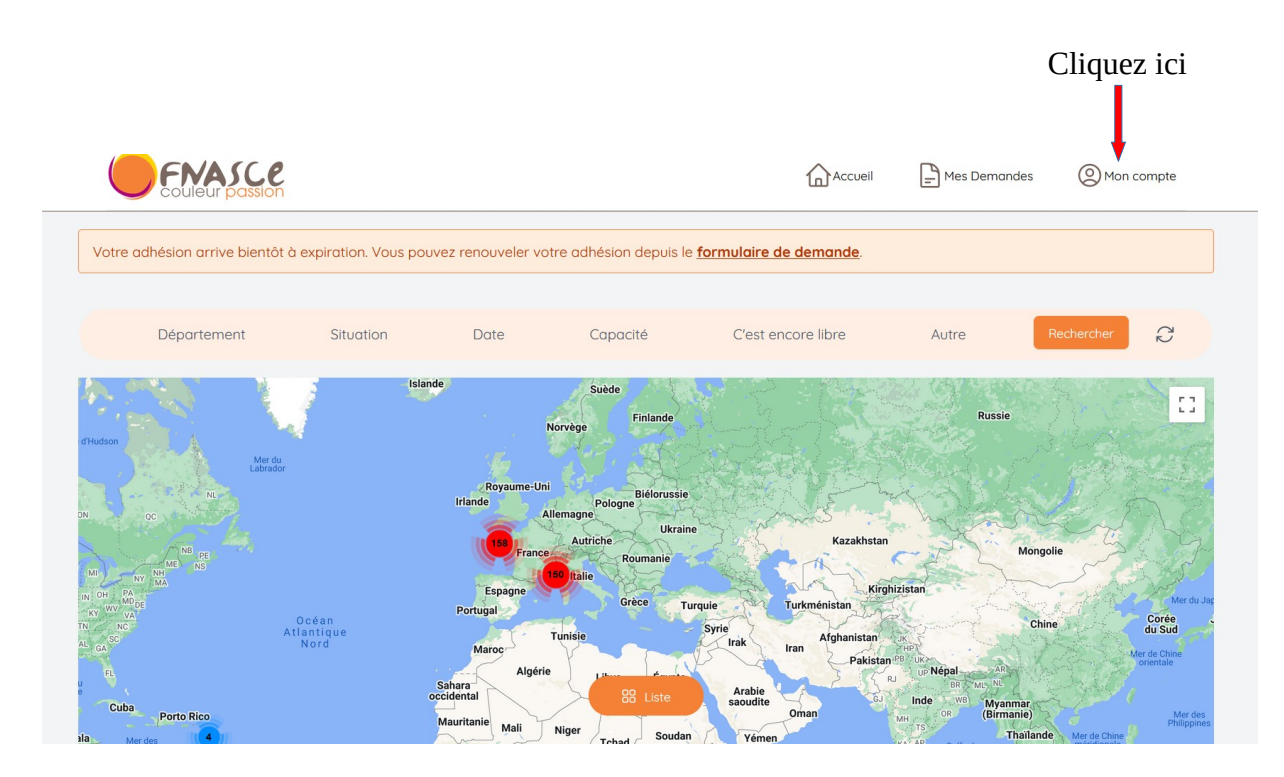

## Puis vérifiez vos informations :

| Mon compte Mes ayants droit Mes demandes                   |                             |
|------------------------------------------------------------|-----------------------------|
| Mes informations personnelles (Modifier)                   |                             |
| Mon ASCE                                                   |                             |
| ASCEE 22                                                   |                             |
| Prénom                                                     | Nom                         |
| Arthur                                                     | Leroy                       |
| Date de naissance                                          | Etat civil                  |
| 01/01/1900                                                 |                             |
| Adresse                                                    | Adresse professionelle      |
| Rue des capucines Saint-Brieuc                             |                             |
| Email                                                      | Téléphone                   |
| exemple@gmail.com                                          | <mark>06.00.00.00.00</mark> |
| Pour changer d'adresse email merci de contacter votre ASCE |                             |
| Statut                                                     | Ministère                   |
| Retraité                                                   |                             |
| Service                                                    |                             |
| Retraite                                                   |                             |
| Revenu fiscal déclaré                                      | Nombre de parts             |
|                                                            |                             |

Cliquez sur : « mes ayant-droit » et vérifiez les informations

| /otre adhésion ai | rrive bie tôt à exp | piration. Vous pouvez renou | veler votre adhésion de | epuis le <u>formulaire de</u> | demande. |  |
|-------------------|---------------------|-----------------------------|-------------------------|-------------------------------|----------|--|
| Man               |                     | Maa daaraa daa              |                         |                               |          |  |
| Mon compte        | Mes agants arolt    | Mes demandes                |                         |                               |          |  |
| Modifier          |                     |                             |                         |                               |          |  |
| Ayants droit      |                     |                             |                         |                               |          |  |
|                   |                     |                             |                         |                               |          |  |
|                   |                     |                             |                         |                               |          |  |

Une fois que vous avez vérifié toutes les informations vous concernant, cliquez ici pour demander le renouvellement de votre adhésion

| otre adhésior                     | a arrive bientot a expiration. Vous pouvez renouveler votre adhesion depuis le <u>formulaire de demande</u> .                                                                |
|-----------------------------------|----------------------------------------------------------------------------------------------------|
| Mon compte                        | Mes ayants droit Mes demandes                                                                                                    |
| Vous n'avez p                     | as de demande en cours de création. Vous pouvez démarrer une demande en cherchant une UA correspondant à votre demande.                                                      |
| Demandes a                        | le séjour gratuit                                                                                                    |
| Vous ne pouvez<br>Pensez à rensei | : pas faire de demande de séjour gratuit car vous ne remplissez pas les conditions d'accès à la demande de séjour gratuit.<br>gner le revenu fiscal dans <u>votre compte</u> |

Vous arrivez sur la page de demande de renouvellement :

| Vous souhaitez renouveler votre adhésion, merci de renseigner les informations suivantes.<br>Pensez à mettre à jour vos informations personnelles ainsi que celles de votre famille depuis votre <u>espace personnel</u> |                                                                    |                                           |  |  |  |  |
|----------------------------------------------------------------------------------------------------|--------------------------------------------------------------------|-------------------------------------------|--|--|--|--|
| Vos informations personnelles                                                                                                    | Statut<br>Retraité<br>Date de naissance<br><mark>01/01/1900</mark> | Nom complet<br>Arthur Leroy<br>Etat civil |  |  |  |  |
|                                                                                                    | exemple@gmail.com                                                  | Rue des Capucines 22000 Saint-Brieuc      |  |  |  |  |
|                                                                                                    | Téléphone                                                          | Mobile<br>06.00.00.00                     |  |  |  |  |

Il vous est demandé de renseigner le revenu fiscal de référence ainsi que le nombre de parts. Aucune obligation de les renseigner mais si vous réservez une unité d'accueil le tarif le plus important vous sera appliqué

| Revenus | En cas de non transmission de ces éléments, le tarif maximal sera appliqué en cas de demande de séjour en unité d'accueil<br>Pour les demandes de séjour en unité d'accueil demier revenu fiscal de référence.<br>Agents actifs ou retraités du pôle ministériel : mention nécessaire, en cas de non transmission du RFR, le tarif maximal sera appliqué soit +40€ par ra<br>actuel de semaine en unité d'accueil.<br>Agents hors pôle ministériel, le RFR n'est pas nécessaire, le tarif maximal sera appliqué soit +40€ par rapport au tarif actuel |                                                                                                    |  |  |
|---------|----------------------------------------------------------------------------------------------------|----------------------------------------------------------------------------------------------------|--|--|
|         | Revenu fiscal                                                                                                    | Nombre de parts                                                                                                    |  |  |
|         | Prendre le revenu fiscal de référence (ligne 25 de l'avis d'imposition). Ne pas<br>tenir compte des allocations familiales.<br>Ces données resteront confidentielles, elles ne seront visibles que par vous ou en<br>cas de demande de séjour gratuit.                                                                                                    | Le nombre de parts est égal au nombre de personnes au foyer sauf si :<br>- Familie monoparentale (avec garde des enfants) = nombre de personnes au<br>foyer + 1<br>- Parent divorcé avec garde alternée des enfants = nombre de personnes au<br>foyer + 0.5<br>- Parent seul sans enfant à charge, garde uniquement vacances scolaires et<br>week-ends = le parent + ses enfants (et on r'ajoute rien d'autre)<br>Quelques exemples sont disponibles sur le site FNASCE. http://www.fnascee.org<br>/modalites-de-calcul-du-revenu-mensuel-de-reference-a54.html |  |  |

## Vous cochez les cases correspondant aux mentions légales

| Mentions légales | Je certifie sur l'honneur l'exactitude des renseignements ci-dessus. Je m'engage à communiquer à l'ASCEE 22 tout changement :<br>coordonnées, situation professionnelle, composition du foyer et des ayants droit, changement d'adresse, etc. En cas de fausse<br>déclaration, je m'expose à une radiation de l'ASCEE 22. *                                                                                                    |
|------------------|----------------------------------------------------------------------------------------------------|
|                  | Je certifie avoir pris connaissance de , consultable sur le site internet de la FNASCE.*                                                                                                    |
|                  | Je certifie avoir pris connaissance des obligations du Règlement Général sur la Protection des Données personnelles (RGPD) disponible<br>en <u>cliquant ici</u> et accepte le traitement de mes données personnelles via le logiciel de gestion des adhérents. *                                                                                                    |
|                  | Dans le cadre du droit à l'image, je reconnais avoir été informé(e) que préalablement à toute activité, l'ASCEE 22 ou la FNASCE sollicitera<br>mon autorisation relative à la prise et la diffusion de photographies ou de films me concernant, et/ou concernant mes ayants droit. Ces<br>photographies ou films seront exclusivement utilisés par l'association dans le cadre de ses publications diffusées sur toute forme de<br>support de communication. * |
|                  | Dans le cadre de la lutte contre la violence dans le sport (loi 2022-293) et de lutte contre la discrimination, je reconnais avoir été<br>informé(e) par la FNASCE de l'existence de garanties relatives à l'accompagnement juridique et psychologique ainsi qu'à la prise en<br>charge des frais de procédure engagés par les victimes de violences sexuelles, physiques et psychologiques.*                                                                  |
|                  | J'autorise la Fédération Nationale des Associations Sportives Culturelles et d'Entraide – FNASCE à me contacter directement.                                                                                                    |
|                  | J'autorise les partenaires de la FNASCE à me contacter directement.                                                                                                    |
|                  | Puis vous cliquez ici :                                                                                                    |
|                  |                                                                                                    |

Votre demande de renouvellement d'adhésion est faite, vous allez recevoir un email avec le formulaire d'adhésion à signer et à nous renvoyer accompagné de votre règlement par chèque à : ASCEE 974 – DEAL DE LA REUNION, 2 rue Juliette Dodu, CS 41009, 97743 SAINT-DENIS cedex9

**<u>Pour terminer mon inscription et finaliser mon dossier</u> :** 

J'imprime mon bulletin et je le retourne à l'ASCE 974 daté et signé, pour Bernadette Gravina,
 Je joins, à ce bulletin d'adhésion, le règlement de ma cotisation annuelle d'un montant
 de (entourez la catégorie vous correspondant) : chèque ou coupon de virement servant de justificatif de paiement.

| <i>Mon règlement par chèque à l'ordre de :<br/>ASCE974</i> | Mon règlement par virement bancaire, à ASCE974, effectué<br>le : ///-<br>□ Num du coupon de virement : |
|------------------------------------------------------------|----------------------------------------------------------------------------------------------------|
| Num du chèque :                                            | IBAN ASCE974 : FR76 1871 9000 8000 8060 4160 079                                                       |

Information : L'ASCE 974 privilégiera le paiement par chèque bancaire. Toutefois, si vous souhaitez faire votre règlement d'adhésion par virement bancaire, je vous recommande de noter dans le libellé : «Ier adh-2024 » ou « renouv.adh-2024 » ; cette information est importante pour suivre les virements. Je vous remercie par avance pour votre compréhension.

Montant des cotisations pour 2024, ci-dessous : entourez les cases vous correspondant.

| RETRAITE 20,00€ | ACTIF :<br>Catégorie.A <sup>57,00</sup> € | ACTIF:<br>catégorie B | 42,00 € | ACTIF:<br>Catégorie C | 29,00 € | Adhésion<br>extérieure<br>Admin. | 45,00 € |
|-----------------|-------------------------------------------|-----------------------|---------|-----------------------|---------|----------------------------------|---------|
|-----------------|-------------------------------------------|-----------------------|---------|-----------------------|---------|----------------------------------|---------|

\* Pour toutes vos questions, **un mail** : asce974@developpement-durable.gouv.fr ou un SMS, à Bernadette Gravina 0692316682 ; avec en **objet « Adhésion 2024** ».